## How to Create a Consumption Sites Event

- 1. Open the Consumption Sites record.
- 2. Click the Create Event toolbar button. This will open the Event History screen wherein the device related fields are left blank. Refer to Event History for the field description.

| Fort Way                                                                                                    | and a little distance of the                                                                                                    |                                                                                                    | Due on Receip                               | t I                                                                                                    | Total Past Du                                                                                       | e:               | 0.         | 00       |  |
|----------------------------------------------------------------------------------------------------|----------------------------------------------------------------------------------------------------|----------------------------------------------------------------------------------------------------|---------------------------------------------|----------------------------------------------------------------------------------------------------|----------------------------------------------------------------------------------------------------|------------------|------------|----------|--|
|                                                                                                    | yne, IN 46801                                                                                                    | Regular Credit:                                                                                                |                                             | 0.00 E                                                                                                    | Budget Amt [                                                                                        | Due:             | 32.        | 50       |  |
| one: 1000000                                                                                                    | 0000                                                                                                    | Credit Limit:                                                                                                  |                                             | 0.00 F                                                                                                    | Prepaid Balar                                                                                       | nce:             | 0.         | 00       |  |
| ent History                                                                                                    |                                                                                                    |                                                                                                    |                                             |                                                                                                    |                                                                                                    |                  | ~ >        | < C      |  |
| ave Close                                                                                                    |                                                                                                    |                                                                                                    |                                             |                                                                                                    |                                                                                                    |                  |            |          |  |
|                                                                                                    |                                                                                                    |                                                                                                    |                                             |                                                                                                    |                                                                                                    |                  |            |          |  |
| Details                                                                                                    |                                                                                                    |                                                                                                    |                                             |                                                                                                    |                                                                                                    |                  |            |          |  |
| Event Details                                                                                                    |                                                                                                    |                                                                                                    |                                             | Consumption                                                                                                    | Site Info                                                                                           |                  |            |          |  |
| Date:                                                                                                    | 04/22/2016                                                                                                    |                                                                                                    |                                             | Consumption                                                                                                    | Site ID:                                                                                            | 6                |            |          |  |
| Туре                                                                                                    |                                                                                                    |                                                                                                    | ~                                           | Customer Nur                                                                                                    | mber:                                                                                               | 0001005078       |            |          |  |
| Level:                                                                                                    | Consumption Sit                                                                                                    | te                                                                                                    | ~                                           | Customer Nar                                                                                                    | me:                                                                                                 | Customer A       |            |          |  |
| Performer ID:                                                                                                    |                                                                                                    |                                                                                                    | ~                                           | Description:                                                                                                    |                                                                                                    | Tank A           |            |          |  |
| User ID:                                                                                                    | irelyadmin                                                                                                    |                                                                                                    |                                             | Site Number:                                                                                                    |                                                                                                    | 0001             |            |          |  |
| Description:                                                                                                    |                                                                                                    |                                                                                                    |                                             | Device Info                                                                                                    |                                                                                                    |                  |            |          |  |
|                                                                                                    |                                                                                                    |                                                                                                    |                                             | Device ID:                                                                                                    |                                                                                                    |                  |            |          |  |
|                                                                                                    |                                                                                                    |                                                                                                    |                                             | Device Owner                                                                                                    | ship:                                                                                               |                  |            |          |  |
|                                                                                                    |                                                                                                    |                                                                                                    |                                             | Device Serial N                                                                                                    | Number:                                                                                             |                  |            |          |  |
|                                                                                                    |                                                                                                    |                                                                                                    |                                             | Description:                                                                                                    |                                                                                                    |                  |            |          |  |
|                                                                                                    |                                                                                                    |                                                                                                    |                                             | Device Type:                                                                                                    |                                                                                                    |                  |            |          |  |
|                                                                                                    |                                                                                                    |                                                                                                    |                                             |                                                                                                    |                                                                                                    |                  |            |          |  |
| iter the <b>D</b> ater the <b>e</b><br>lect the e<br>le <b>Level</b> f<br>elect the p<br>here is ac                                                                                                    | ate of the event <b>Type</b> fr<br>ield will show<br>performer of t<br>dditional <b>Des</b>                                                                                                    | vent.<br>rom the com<br>w Consumpti<br>the event by<br>scription for                                           | bo box I<br>ion Site,<br>choosir<br>the eve | ist.<br>leave it as<br>ng the <b>Perf</b><br>nt then ent                                                                                                    | is.<br>ormer<br>ter it in                                                                           | ID.<br>the respe | ctive fiel | ∟<br>Id. |  |
| ter the <b>D</b><br>elect the e<br>e <b>Level</b> f<br>elect the p<br>here is ad<br>ent History                                                                                                    | ate of the ev<br>event <b>Type</b> fr<br>ield will show<br>performer of t<br>dditional <b>Des</b>                                                                                                    | rent.<br>rom the com<br>w Consumpti<br>the event by<br>scription for                                           | bo box I<br>ion Site,<br>choosir<br>the eve | ist.<br>leave it as<br>ng the <b>Perf</b><br>nt then ent                                                                                                    | is.<br>ormer<br>ter it in                                                                           | ID.<br>the respe | ctive fiel | ld.      |  |
| elect the D<br>elect the e<br>e <b>Level</b> f<br>elect the p<br>here is ac<br>ent History<br>we Close                                                                                                    | ate of the ev<br>event <b>Type</b> fr<br>ield will show<br>performer of t<br>dditional <b>Des</b>                                                                                                    | rent.<br>rom the com<br>w Consumpti<br>the event by<br>scription for                                           | bo box I<br>ion Site,<br>choosir<br>the eve | ist.<br>leave it as<br>ng the <b>Perf</b><br>nt then ent                                                                                                    | is.<br>ormer<br>ter it in                                                                           | ID.<br>the respe | ctive fiel | d.       |  |
| elect the De<br>lect the e<br>lect the p<br>elect the p<br>there is ac<br>ent History<br>ave Close                                                                                                    | ate of the ev<br>event <b>Type</b> fr<br>ield will show<br>erformer of t<br>dditional <b>Des</b>                                                                                                    | vent.<br>rom the com<br>w Consumpti<br>the event by<br>scription for                                           | bo box I<br>ion Site,<br>choosir<br>the eve | ist.<br>leave it as<br>ng the <b>Perf</b><br>nt then ent                                                                                                    | is.<br>ormer<br>ter it in                                                                           | ID.<br>the respe | ctive fiel | d.       |  |
| eter the Da<br>elect the e<br>e Level f<br>elect the p<br>here is ac<br>ent History<br>reconstructions<br>close<br>etails                                                                                                    | ate of the ev<br>event <b>Type</b> fr<br>ield will shov<br>erformer of t<br>dditional <b>Des</b>                                                                                                    | rent.<br>rom the com<br>w Consumpti<br>the event by<br>scription for                                           | bo box I<br>ion Site,<br>choosir<br>the eve | ist.<br>leave it as<br>og the <b>Perf</b><br>nt then ent                                                                                                    | is.<br>ormer<br>ter it in<br>Site Info                                                              | ID.<br>the respe | ctive fiel | d.       |  |
| ter the Date<br>elect the e<br>e Level f<br>elect the p<br>here is ac<br>cont History<br>we Cose<br>Details<br>Event Details<br>Date:                                                                                                    | ate of the event Type fried will show berformer of the diditional Des                                                                                                    | rent.<br>rom the com<br>w Consumpti<br>the event by<br>scription for                                           | bo box I<br>ion Site,<br>choosir<br>the eve | ist.<br>leave it as<br>og the <b>Perf</b> int then ent                                                                                                    | ter it in<br>Site Info                                                                              | ID.<br>the respe | ctive fiel | d.       |  |
| ter the De<br>elect the e<br>elect the p<br>elect the p<br>here is ac<br>ent History<br>we Cose<br>Details<br>Event Details<br>Date:<br>Fype                                                                                                    | ate of the event Type fried will show berformer of the diditional Des                                                                                                    | rent.<br>rom the com<br>w Consumpti<br>the event by<br>scription for                                           | bo box I<br>ion Site,<br>choosir<br>the eve | ist.<br>leave it as<br>og the <b>Perf</b> int then ent                                                                                                    | i is.<br>ormer<br>ter it in<br>Site Info<br>Site ID:                                                | ID.<br>the respe | ctive fiel | d.       |  |
| ter the Di<br>elect the e<br>e Level f<br>elect the p<br>here is ad<br>ent History<br>ve Case<br>Event Details<br>Date:<br>Type<br>event                                                                                                    | ate of the event Type fried will show berformer of the diditional Des 04/22/2016                                                                                                    | rent.<br>rom the com<br>w Consumpti<br>the event by<br>scription for<br>ce Gas Checked<br>re                   | bo box I<br>ion Site,<br>choosir<br>the eve | ist.<br>leave it as<br>og the Perfornt then ent                                                                                                    | s iS.<br>ormer<br>ter it in<br>Site Info<br>Site ID:<br>mber:                                       | ID.<br>the respe | ctive fiel | d.       |  |
| ter the Di<br>elect the e<br>e Level f<br>elect the p<br>here is ac<br>ent History<br>ve Cose<br>Event Details<br>Date:<br>Type<br>Level:<br>Performer ID:                                                                                                    | ate of the event Type fried will show berformer of the diditional Destination of the diditional Destination of the diditional Destination of the diditional Destination of the diditional Destination of the diditional Destination of the diditional Destination of the diditional Destination of the diditional Destination of the diditional Destination of the diditional Destination of the didition of the didition of t                                                                                                    | rent.<br>rom the com<br>w Consumpti<br>the event by<br>scription for<br>ce Gas Checked<br>re                   | bo box I<br>ion Site,<br>choosir<br>the eve | ist.<br>leave it as<br>og the Perfornt then ent<br>Consumption<br>Customer Nun<br>Customer Nan<br>Description:                                                                                                    | i iS.<br>ormer<br>ter it in<br>Site Info<br>Site ID: (<br>nber: (<br>ne: (                          | ID.<br>the respe | ctive fiel | d.       |  |
| ter the Di<br>elect the e<br>e Level f<br>elect the p<br>here is ac<br>ent History<br>ve Cose<br>Event Details<br>Date:<br>Fype<br>Level:<br>Performer ID:<br>Jser ID:                                                                                                    | ate of the every event Type fir<br>ield will show<br>berformer of fidditional Des<br>dditional Des<br>04/22/2016<br>Consumption Site<br>Customer C<br>irelyamin<br>Consumption Site<br>Customer C<br>irelyamin<br>Consumption Site<br>Customer C<br>irelyamin<br>Consumption Site<br>Customer C<br>irelyamin<br>Consumption Site<br>Customer C<br>irelyamin<br>Consumption Site<br>Customer C<br>irelyamin<br>Consumption Site<br>Customer C<br>irelyamin<br>Consumption Site<br>Customer C<br>irelyamin<br>Consumption Site<br>Customer C<br>irelyamin<br>Consumption Site<br>Customer C<br>irelyamin<br>Customer C<br>irelyamin<br>Customer C | rent.<br>rom the com<br>w Consumpti<br>the event by<br>scription for<br>re Gas Checked<br>re                   | bo box I<br>ion Site,<br>choosir<br>the eve | ist.<br>leave it as<br>og the Perfornt then ent<br>Consumption<br>Customer Nun<br>Customer Nan<br>Description:<br>Site Number:                                                                                                    | s is.<br>ormer<br>ter it in<br>Site Info<br>Site ID:<br>ne:                                         | ID.<br>the respe | ctive fiel | d.       |  |
| ter the Di<br>elect the e<br>e Level f<br>elect the p<br>here is ac<br>ent History<br>we close<br>Event Details<br>Date:<br>Fype<br>Level:<br>Performer ID:<br>Jser ID:<br>Description:                                                                                                    | ate of the every<br>event <b>Type</b> fir<br>ield will show<br>berformer of if<br>dditional <b>Des</b><br>04/22/2016<br>Consumption Sit<br>Customer C<br>irelyadmin<br>Consumption Sit                                                                                                    | rent.<br>rom the com<br>w Consumpti<br>the event by<br>scription for<br>ce Gas Checked<br>re                   | bo box I<br>ion Site,<br>choosir<br>the eve | ist.<br>leave it as<br>og the Perfornt then ent<br>Consumption<br>Consumption<br>Customer Nun<br>Customer Nun<br>Description:<br>Site Number:<br>Device Info                                                                        | s is.<br>ormer<br>ter it in<br>Site Info<br>Site ID:<br>nber:                                       | ID.<br>the respe | ctive fiel | d.       |  |
| ter the Di<br>elect the e<br>e Level f<br>elect the p<br>here is ac<br>ent History<br>we close<br>Event Details<br>Date:<br>Fype<br>Level:<br>Performer ID:<br>Jser ID:<br>Description:                                                                                                    | ate of the every event Type fir<br>ield will show berformer of the<br>dditional Des<br>04/22/2016<br>Consumption Site<br>Customer C<br>irelyadmin<br>Consumption Site<br>Consumption Site<br>Con                                                                                                    | rent.<br>rom the com<br>w Consumpti<br>the event by<br>scription for<br>ce Gas Checked<br>re                   | bo box I<br>ion Site,<br>choosir<br>the eve | ist.<br>leave it as<br>og the Perfornt then ent<br>Consumption<br>Consumption<br>Customer Nun<br>Customer Nun<br>Description:<br>Site Number:<br>Device Info<br>Device ID:                                                          | i is.<br>ormer<br>ter it in<br>Site Info<br>Site ID:<br>Inber:<br>Ine:<br>I                         | ID.<br>the respe | ctive fiel | d.       |  |
| ter the Di<br>elect the e<br>e Level f<br>elect the p<br>elect the p<br>elect the p<br>elect the p<br>elect the p<br>elect the p<br>elect the p<br>close<br>Event Details<br>Date:<br>Type<br>Level:<br>Performer ID:<br>User ID:<br>Description:                                                                                                    | ate of the every event Type fit ield will show berformer of the diditional Dest diditional Dest di di didition                                                                                                    | rent.<br>rom the com<br>w Consumpti<br>the event by<br>scription for<br>re Gas Checked<br>re<br>re Gas Checked | bo box I<br>ion Site,<br>choosir<br>the eve | ist.<br>leave it as<br>og the Perfornt then ent<br>Consumption :<br>Customer Nun<br>Customer Nun<br>Customer Nun<br>Description:<br>Site Number:<br>Device Info<br>Device ID:<br>Device Owners                                      | s is.<br>ormer<br>ter it in<br>Site Info<br>Site ID:<br>ne:                                         | ID.<br>the respe | ctive fiel | d.       |  |
| ter the Di<br>elect the e<br>e Level f<br>elect the p<br>elect the p<br>elect the p<br>elect the p<br>elect the p<br>elect the p<br>elect the p<br>elect the p<br>close<br>Event Details<br>Date:<br>Fype<br>Level:<br>Performer ID:<br>User ID:<br>Description:                                                                                                    | ate of the every event Type fit ield will show berformer of the diditional Dest diditional Dest di di didition                                                                                                    | rent.<br>rom the com<br>w Consumpti<br>the event by<br>scription for<br>re Gas Checked<br>re<br>re Gas Checked | bo box I<br>ion Site,<br>choosir<br>the eve | ist.<br>leave it as<br>og the Perfornt then ent<br>Consumption :<br>Customer Nun<br>Customer Nun<br>Customer Nun<br>Description:<br>Site Number:<br>Device Info<br>Device ID:<br>Device Serial N                                    | s is.<br>ormer<br>ter it in<br>Site Info<br>Site ID:<br>mber:<br>me:<br>ship:<br>Jumber:            | ID.<br>the respe | ctive fiel | d.       |  |
| ter the Di<br>elect the e<br>e Level f<br>elect the p<br>elect the p<br>elect the | ate of the every event Type fit ield will show berformer of the dilitional Dest dilitional Dest di di dilition                                                                                                    | rent.<br>rom the com<br>w Consumpti<br>the event by<br>scription for<br>re Gas Checked<br>re<br>e Gas Checked  | bo box I<br>ion Site,<br>choosir<br>the eve | ist.<br>leave it as<br>og the Perfornt then ent<br>Consumption :<br>Customer Nan<br>Description:<br>Site Number:<br>Device Info<br>Device ID:<br>Device Serial N<br>Description:                                                    | s is.<br>ormer<br>ter it in<br>Site Info<br>Site ID:<br>mber:<br>me:<br>ship:<br>Jumber:            | ID.<br>the respe | ctive fiel | d.       |  |
| ter the Di<br>elect the e<br>e Level f<br>elect the p<br>here is ad<br>ent History<br>ve Close<br>Event Details<br>Date:<br>Serformer ID:<br>Jser ID:<br>Description:                                                                                                    | ate of the every event Type fit ield will show berformer of the diditional Dest diditional Dest di di didition                                                                                                    | rent.<br>rom the com<br>w Consumpti<br>the event by<br>scription for<br>re Gas Checked<br>re<br>re Gas Checked | bo box I<br>ion Site,<br>choosir<br>the eve | ist.<br>leave it as<br>og the Perfornt then ent<br>Consumption :<br>Customer Nan<br>Description:<br>Site Number:<br>Device Info<br>Device ID:<br>Device Serial N<br>Description:<br>Device Serial N<br>Description:<br>Device Type: | s is.<br>ormer<br>ter it in<br>Site Info<br>Site ID:<br>mber:<br>me:<br>ship:<br>Jumber:<br>Lumber: | ID.<br>the respe | ctive fiel | d.       |  |
| ter the Di<br>elect the e<br>e Level f<br>elect the p<br>elect the p<br>elect the | ate of the every event Type fit ield will show berformer of the diditional Dest diditional Dest di di didition                                                                                                    | rent.<br>rom the com<br>w Consumpti<br>the event by<br>scription for<br>re Gas Checked<br>re<br>e Gas Checked  | bo box I<br>ion Site,<br>choosir<br>the eve | ist.<br>leave it as<br>og the Perfornt then ent<br>Consumption 1<br>Customer Nun<br>Customer Nun<br>Customer Nun<br>Description:<br>Site Number:<br>Device ID:<br>Device ID:<br>Device Serial N<br>Description:<br>Device Serial N  | s is.<br>ormer<br>ter it in<br>Site Info<br>Site ID:<br>mber:<br>me:<br>ship:<br>Jumber:<br>Lumber: | ID.<br>the respe | ctive fiel | d.       |  |

 Q Open
 X Remove
 Iter Records (F3)

 Date
 Type
 Description
 User ID
 Serial No.

 04/22/2016
 Consumption Site Gas...
 Consumption Site Gas Checked
 irelyadmin

- 1. Open the Consumption Sites record.
- 2. Click the Create Event toolbar button. This will open the Event History screen wherein the device related fields are left blank. Refer to Event History for the field description.

|                                                                                                    | ustomer A                                                                                                    |                                                                                                    | Customer No:                                                                                                    | 0001005078                                                                      | Current:                                                                                                    |                                                                                                    | 0.00 Credit Note:                                                                                                    |                 |             |
|----------------------------------------------------------------------------------------------------|----------------------------------------------------------------------------------------------------|----------------------------------------------------------------------------------------------------|----------------------------------------------------------------------------------------------------|---------------------------------------------------------------------------------|----------------------------------------------------------------------------------------------------|----------------------------------------------------------------------------------------------------|----------------------------------------------------------------------------------------------------|-----------------|-------------|
| ddress: 12<br>Fr                                                                                                    | 234 Main St<br>ort Wayne                                                                                                    | IN 46801                                                                                                    | Terms:                                                                                                    | Due on Receipt                                                                  | Total Past Due:                                                                                                    |                                                                                                    | 0.00                                                                                                    |                 |             |
| Ľ                                                                                                    | - , , -                                                                                                    |                                                                                                    | Regular Credit:                                                                                                    | 0.                                                                              | 00 Budget Amt Due:                                                                                                    |                                                                                                    | 0.00                                                                                                    |                 |             |
| hone: 10                                                                                                    | 000000000                                                                                                    |                                                                                                    | Credit Limit:                                                                                                    | 0.1                                                                             | 00 Prepaid Balance:                                                                                                    |                                                                                                    | 0.00                                                                                                    |                 |             |
| vent His                                                                                                    | tory                                                                                                    |                                                                                                    |                                                                                                    |                                                                                 |                                                                                                    |                                                                                                    |                                                                                                    | ^               | ×           |
| Save Clo                                                                                                    | ose                                                                                                    |                                                                                                    |                                                                                                    |                                                                                 |                                                                                                    |                                                                                                    |                                                                                                    |                 |             |
| Details                                                                                                    |                                                                                                    |                                                                                                    |                                                                                                    |                                                                                 |                                                                                                    |                                                                                                    |                                                                                                    |                 |             |
| E.com                                                                                                    | 2                                                                                                    |                                                                                                    |                                                                                                    |                                                                                 | 6                                                                                                    | New Flore L. C.                                                                                                    |                                                                                                    |                 |             |
| Event D                                                                                                    | Jetails                                                                                                    |                                                                                                    |                                                                                                    |                                                                                 | Consump                                                                                                    | tion Site Info                                                                                                    |                                                                                                    |                 |             |
| Date:                                                                                                    |                                                                                                    | 02/08/2016                                                                                                    |                                                                                                    |                                                                                 | Consumpt                                                                                                    | ion Site ID:                                                                                                    | 7                                                                                                    |                 |             |
| Type:                                                                                                    |                                                                                                    |                                                                                                    |                                                                                                    |                                                                                 | ✓ Customer                                                                                                    | Number:                                                                                                    | 0001005078                                                                                                    |                 |             |
| Level:                                                                                                    |                                                                                                    | Consumptio                                                                                                    | on Site                                                                                                    |                                                                                 | <ul> <li>✓ Customer</li> </ul>                                                                                                    | Name:                                                                                                    | Customer A                                                                                                    |                 |             |
| Perform                                                                                                    | ner ID:                                                                                                    |                                                                                                    |                                                                                                    |                                                                                 | ✓ Descriptio                                                                                                    | n:                                                                                                    | Tank A                                                                                                    |                 |             |
| User ID:                                                                                                    | :                                                                                                    | irelyadmin                                                                                                    |                                                                                                    |                                                                                 | Site Numb                                                                                                    | ier:                                                                                                    | 0001                                                                                                    |                 |             |
| Descript                                                                                                    | tion:                                                                                                    |                                                                                                    |                                                                                                    |                                                                                 | Device L                                                                                                    |                                                                                                    |                                                                                                    |                 |             |
|                                                                                                    |                                                                                                    |                                                                                                    |                                                                                                    |                                                                                 | Device int                                                                                                    | 0                                                                                                    |                                                                                                    |                 |             |
|                                                                                                    |                                                                                                    |                                                                                                    |                                                                                                    |                                                                                 | Device ID:                                                                                                    |                                                                                                    |                                                                                                    |                 |             |
|                                                                                                    |                                                                                                    |                                                                                                    |                                                                                                    |                                                                                 | Device Ow                                                                                                    | nership:                                                                                                    |                                                                                                    |                 |             |
|                                                                                                    |                                                                                                    |                                                                                                    |                                                                                                    |                                                                                 | Device Ser                                                                                                    | ial Number:                                                                                                    |                                                                                                    |                 |             |
|                                                                                                    |                                                                                                    |                                                                                                    |                                                                                                    |                                                                                 | Descriptio                                                                                                    | n:                                                                                                    |                                                                                                    |                 |             |
|                                                                                                    |                                                                                                    |                                                                                                    |                                                                                                    |                                                                                 | Device Typ                                                                                                    | be:                                                                                                    |                                                                                                    |                 |             |
|                                                                                                    |                                                                                                    |                                                                                                    |                                                                                                    |                                                                                 |                                                                                                    |                                                                                                    |                                                                                                    |                 |             |
| 2 Content the elect the elect the                                                                                                    | Date     Date     e even el field e perfc addition                                                                                                    | Edited<br>of the even<br>t <b>Type</b> from<br>will show C<br>ormer of the<br>onal <b>Descr</b>                                                                                                    | nt.<br>n the comb<br>Consumption<br>e event by<br>ription for                                                                                            | oo box list.<br>on Site, leave it<br>choosing the <b>Pe</b><br>the event then e | as is.<br>erformer ID.                                                                                                    | Page                                                                                                    | ield.                                                                                                    | f1 🕨            | H           |
| 2 D<br>nter the<br>elect the<br>elect the<br>elect the<br>there is<br>rent Histo                                                                                                    | Date     Date     e even     el field     e perfc     s additi                                                                                                    | dited<br>of the even<br>t <b>Type</b> fron<br>will show C<br>ormer of the<br>onal <b>Descr</b>                                                                                                    | nt.<br>n the comb<br>Consumptio<br>e event by<br>r <b>iption</b> for t                                                                                   | to box list.<br>on Site, leave it<br>choosing the <b>Pe</b><br>the event then e | as is.<br>erformer ID.<br>enter it in the re                                                                                                    | Page                                                                                                    | ield.                                                                                                    | f1 🕨            |             |
| 2 D<br>nter the<br>elect the<br>elect the<br>there is<br>rent Histo                                                                                                    | Poste     Date     de even el field e perfc s addition                                                                                                    | Edited<br>of the even<br>t <b>Type</b> from<br>will show C<br>ormer of the<br>onal <b>Descr</b>                                                                                                    | nt.<br>n the comb<br>Consumptic<br>e event by<br>r <b>iption</b> for                                                                                     | to box list.<br>In Site, leave it<br>choosing the <b>Pe</b><br>the event then e | as is.<br>erformer ID.<br>enter it in the re                                                                                                    | Page espective t                                                                                                    | ield.                                                                                                    | f1              | ÞI          |
| 2) D<br>ther the<br>elect the<br>elect the<br>there is<br>rent Histo<br>ave Close<br>Details                                                                                                    | Date     e even el field e perfc s additi                                                                                                    | Edited<br>of the even<br>t <b>Type</b> from<br>will show C<br>ormer of the<br>onal <b>Descr</b>                                                                                                    | nt.<br>n the comb<br>Consumptio<br>e event by<br>iption for t                                                                                            | bo box list.<br>on Site, leave it<br>choosing the <b>Pe</b><br>the event then e | as is.<br>erformer ID.<br>enter it in the re                                                                                                    | Page espective                                                                                                    | ield.                                                                                                    | f1 ▶            | M           |
| 2) (D)<br>hter the<br>elect the<br>he <b>Leve</b><br>elect the<br>there is<br>rent Histo<br>ave Close<br>Details<br>Event Details                                                                                                    | Date     e even el field e perfc s additi ory se etails                                                                                                    | Edited<br>of the even<br>t <b>Type</b> from<br>will show C<br>ormer of the<br>onal <b>Descr</b>                                                                                                    | nt.<br>n the comb<br>Consumptio<br>e event by<br>r <b>iption</b> for t                                                                                   | to box list.<br>on Site, leave it<br>choosing the <b>Pe</b><br>the event then e | as is.<br>erformer ID.<br>enter it in the re                                                                                                    | espective f                                                                                                    | ield.                                                                                                    | f1 ▶            | M           |
| 2) D<br>nter the<br>belect that<br>he Leve<br>belect that<br>there is<br>ave Close<br>Details<br>Event Der<br>Date:                                                                                                    | Date     e even el field e perfo s additi  ry se etails                                                                                                    | Edited<br>of the even<br>t <b>Type</b> from<br>will show C<br>rmer of the<br>onal <b>Descr</b>                                                                                                    | nt.<br>n the comb<br>Consumptio<br>e event by f<br>ription for t                                                                                         | to box list.<br>on Site, leave it<br>choosing the <b>Pe</b><br>the event then e | as is.<br>erformer ID.<br>enter it in the re<br>Consumption Site In<br>Consumption Site ID                                                                                                    | espective f                                                                                                    | ield.                                                                                                    | f1 ▶            | M           |
| 2) D<br>htter the<br>belect the<br>belect the<br>belect the<br>belect the<br>there is<br>rent Histo<br>ave Closs<br>ave Closs<br>betails<br>Event Dec<br>Date:<br>Type:                                                                                                    | E Date     e even el field e perfo s additi ory se ettails                                                                                                    | Edited     Edited     of the even t <b>Type</b> from     will show C     ormer of the     onal <b>Descr</b>                                                                                                    | it.<br>n the comb<br>Consumptic<br>e event by<br><b>iption</b> for the<br>ite Gas Checke                                                                 | oo box list.<br>on Site, leave it<br>choosing the <b>Pe</b><br>the event then e | as is.<br>erformer ID.<br>enter it in the re<br>Consumption Site In<br>Consumption Site ID<br>Customer Number:                                                                                                    | Page espective f      fo          : 7         [00010050]                                                                                                    | : 1 o                                                                                                    | f1 ▶            | M           |
| 2) D<br>there the<br>elect the<br>elect the<br>there is<br>rent Histo<br>ave Cose<br>Details<br>Event Det<br>Date:<br>Type:<br>Level:                                                                                                    | E Date     Compared to the period     Se     Compared to the period     Se     Compared to the period     Compared to the period     Compared to the period     Compared to the period     Compared to the period     Compared to the period     Compared to the period                                                                                                    | Edited     Edited     of the even t <b>Type</b> from     will show C     ormer of the     onal <b>Descr</b> 22/08/2016     Consumption Si                                                                                                    | it.<br>In the comb<br>Consumption<br>e event by<br>iption for the<br>iption for the<br>ite Gas Checke                                                    | bo box list.<br>on Site, leave it<br>choosing the <b>Pe</b><br>the event then e | as is.<br>erformer ID.<br>enter it in the re<br>Consumption Site In<br>Consumption Site ID<br>Customer Number:<br>Customer Name:                                                                                                    | Page espective f  fo      T      O0010050' Customer                                                                                                    | <ul> <li>ield.</li> <li>78</li> <li>A</li> </ul>                                                                                                    | f1 ▶            |             |
| 2 Compared and the second second seco                                                                                                    | P E Date     e even el field e perfo s additi ory se etails                                                                                                    | Edited     Edited     of the even t <b>Type</b> from     will show C     ormer of the     onal <b>Descr</b>                                                                                                    | it.<br>In the comb<br>Consumption<br>e event by o<br><b>iption</b> for the<br>ite Gas Checke<br>ite                                                      | bo box list.<br>on Site, leave it<br>choosing the <b>Pe</b><br>the event then e | as is.<br>erformer ID.<br>enter it in the re<br>Consumption Site ID<br>Customer Number:<br>Customer Name:<br>Description:                                                                                                    | espective f                                                                                                    | ield.                                                                                                    | f1 ▶            | M           |
| 2 Content of the second of the second of the                                                                                                    | Pate      Pate      P | Edited     Edited     Edited     Edited     Control of the even     t Type from     will show C     ormer of the     onal Descr      D2/08/2016     Consumption Si     Consumption Si     Consumption Si     Customer C     relyadmin                                                                                                    | it.<br>In the comb<br>Consumption<br>event by o<br>iption for the<br>ite Gas Checke<br>ite                                                               | bo box list.<br>on Site, leave it<br>choosing the <b>Pe</b><br>the event then e | As is.<br>erformer ID.<br>enter it in the re-<br>consumption Site In<br>Consumption Site ID<br>Customer Number:<br>Customer Name:<br>Description:<br>Site Number:                                                                                                    | espective f                                                                                                    | : 1 •<br>field.                                                                                                    | <               | M           |
| 2 Compared and a compared and a comp                                                                                                    | P Date of e even el field e perfors additionry     se     conservations                                                                                                    | Edited     Edited     of the even t <b>Type</b> from     will show C     ormer of the     onal <b>Descr</b> 2/08/2016     Consumption Si     Consumption Si     Consumption Si                                                                                                    | it.<br>In the comb<br>Consumption<br>e event by of<br><b>iption</b> for the<br>ite Gas Checke<br>ite Gas Checke                                          | bo box list.<br>on Site, leave it<br>choosing the <b>Pe</b><br>the event then e | As is.<br>erformer ID.<br>enter it in the re-<br>Consumption Site ID<br>Customer Number:<br>Customer Number:<br>Customer Name:<br>Description:<br>Site Number:<br>Device Info                                                                                                    | Page espective f  f  f  Customer  Tank A  0001                                                                                                    | <ul> <li>i 1 o</li> <li>ïield.</li> <li>^ 3</li> <li>ïield.</li> <li>78</li> <li>A</li> <li>i</li> <li>i</li></ul>                      | K               | M           |
| 2 Cost<br>ave Cost<br>ave Cost                                                                                                    | P Date a     e even el field e perfo s additionry se ettails      c er ID:     c i i onn:     c                                                                                                    | Edited     Edited     of the even t <b>Type</b> from     will show C     ormer of the     onal <b>Descr</b> 2/08/2016     Consumption Si     Consumption Si     Consumption Si     Consumption Si                                                                                                    | it.<br>In the comb<br>Consumption<br>e event by of<br>iption for the<br>ite Gas Checke<br>ite<br>ite Gas Checke                                          | bo box list.<br>on Site, leave it<br>choosing the <b>Pe</b><br>the event then e | as is.<br>erformer ID.<br>enter it in the re-<br>consumption Site In<br>Consumption Site ID<br>Customer Number:<br>Customer Name:<br>Description:<br>Site Number:<br>Device Info<br>Device ID:                                                                                                    | Page espective f  f                                                                                                    | <ul> <li>ield.</li> <li>78</li> <li>A</li> </ul>                                                                                                    | K .             | M           |
| 2 Cost<br>the Level<br>elect the<br>cost<br>ent Histo<br>ave Cost<br>ave Cost<br>Details<br>Event Det<br>Date:<br>Type:<br>Level:<br>Performe<br>User ID:<br>Description                                                                                                    | Pate      Pate      e even el field e perfo s additi ory se ettails                                                                                                    | Edited     Edited     of the even t <b>Type</b> from     will show C     ormer of the     onal <b>Descr</b> 2/08/2016     Consumption Si     Consumption Si     Customer C     relyadmin     Consumption Si                                                                                                    | it.<br>In the comb<br>Consumption<br>e event by of<br>iption for the<br>ite Gas Checke<br>ite Gas Checke                                                 | bo box list.<br>on Site, leave it<br>choosing the <b>Pe</b><br>the event then e | as is.<br>erformer ID.<br>enter it in the re-<br>consumption Site In<br>Consumption Site ID<br>Customer Number:<br>Customer Number:<br>Customer Number:<br>Device Info<br>Device Info<br>Device Ownership:                                                                                                    | espective f                                                                                                    | <ul> <li>ield.</li> <li>78</li> <li>A</li> <li>1</li> <li>o</li> </ul>                                                                                                    | K               | M           |
| 2 Cost<br>ave Close<br>Close<br>Clos | Pate      Pate      e even el field e perfor s addition ry se etails                                                                                                    | Edited     Edited     of the even t <b>Type</b> from     will show C     ormer of the     onal <b>Descr</b> D2/08/2016     Consumption Si     Consumption Si     Consumption Si     Consumption Si     Consumption Si                                                                                                    | it.<br>In the comb<br>Consumption<br>e event by of<br>iption for the<br>ite Gas Checke<br>ite Gas Checke                                                 | bo box list.<br>on Site, leave it<br>choosing the <b>Pe</b><br>the event then e | as is.<br>erformer ID.<br>enter it in the re-<br>consumption Site ID<br>Consumption Site ID<br>Customer Number:<br>Customer Name:<br>Description:<br>Site Number:<br>Device Info<br>Device ID:<br>Device Ownership:<br>Device Serial Number                                                                                                    | Page      Page      P    | <ul> <li>ield.</li> <li>78</li> <li>A</li> <li>3</li> </ul>                                                                                                    | K               |             |
| 2 Content of the second second                                                                                                    | Pate a     Pate a     e even el field e perfor s additio  ry se etails      C     C     C                                                                                                    | Edited     Edited     of the even t <b>Type</b> from     will show C     ormer of the     onal <b>Descr</b> D2/08/2016     Consumption Si     Consumption Si     Customer C     relyadmin     Consumption Si                                                                                                    | it.<br>In the comb<br>Consumption<br>e event by of<br>iption for the<br>ite Gas Checke<br>ite Gas Checke                                                 | bo box list.<br>on Site, leave it<br>choosing the <b>Pe</b><br>the event then e | As is.<br>erformer ID.<br>enter it in the re-<br>consumption Site In<br>Consumption Site ID<br>Customer Number:<br>Customer Number:<br>Customer Name:<br>Description:<br>Site Number:<br>Device Info<br>Device ID:<br>Device Serial Number<br>Device Serial Number                                                                                                    | espective f                                                                                                    | <ul> <li>1 o</li> <li>7ield.</li> <li>78</li> <li>A</li> <li>1</li> <li>1<td>K</td><td></td></li></ul> | K               |             |
| 2 Cost<br>and the cost of the cost of the co                                                                                                    | Pate of the even of the even of the e | Edited     Edited     of the even t <b>Type</b> from     will show C     ormer of the     onal <b>Descr</b>                                                                                                    | it.<br>In the comb<br>Consumption<br>event by o<br>iption for the<br>ite Gas Checke<br>ite Gas Checke                                                    | bo box list.<br>on Site, leave it<br>choosing the Pe<br>the event then e        | As is.<br>erformer ID.<br>enter it in the re-<br>consumption Site In<br>Consumption Site ID<br>Customer Number:<br>Customer Number:<br>Customer Name:<br>Description:<br>Site Number:<br>Device Info<br>Device Info<br>Device Ownership:<br>Device Serial Number<br>Description:<br>Device Type:                                                                            | Page espective f      f                                                                                                    | <ul> <li>ield.</li> <li>iield.</li> <li>iield.</li></ul>                | K               | M           |
| 2 Contract of the second second secon                                                                                                    | P Date a constraint of the even of the even of th | Edited     Edited     of the even t <b>Type</b> from     will show C     ormer of the     onal <b>Descr</b> 22/08/2016     Consumption Si     Consumption Si     Consumption Si     Consumption Si                                                                                                    | it.<br>In the comb<br>Consumption<br>e event by of<br>iption for the<br>ite Gas Checke<br>ite Gas Checke                                                 | bo box list.<br>on Site, leave it<br>choosing the <b>Pe</b><br>the event then e | As is.<br>erformer ID.<br>enter it in the re-<br>consumption Site In<br>Consumption Site ID<br>Customer Number:<br>Customer Name:<br>Description:<br>Site Number:<br>Device Info<br>Device Info<br>Device ID:<br>Device Serial Number<br>Description:<br>Device Serial Number<br>Description:<br>Device Type:                                                               | Page espective f      fo          : 7         00010050         Customer          Tank A         0001                                                                                                    | <ul> <li>ield.</li> <li>ield.</li> &lt;</ul>                  | K               |             |
| 2 Cost the select the select the select the select the select the select the select the select the select the select the select the select the select the select the select the select the select the select select select                                                                                                    | e Date de even<br>el field e perfo<br>s additionry<br>se<br>etails<br>er ID:                                                                                                    | Edited     Edited     Edited     Edited     Edited                                                                                                    | it.<br>In the comb<br>Consumption<br>event by of<br>iption for the<br>ite Gas Checke<br>ite Gas Checke                                                   | bo box list.<br>on Site, leave it<br>choosing the <b>Pe</b><br>the event then e | As is.<br>erformer ID.<br>enter it in the re-<br>consumption Site In<br>Consumption Site ID<br>Consumption Site ID<br>Customer Number:<br>Customer Number:<br>Customer Number:<br>Device Info<br>Device Info<br>Device Ownership:<br>Device Serial Number<br>Device Serial Number<br>Device Type:<br>Id A Pa                                                                | espective f                                                                                                    | ield.                                                                                                    | K<br>K          |             |
| 2 Contract of the second second seco                                                                                                    | Porte de even el field de perfos additioner se additioner se additi | Edited  Edited  Edite | it.<br>In the comb<br>Consumption<br>event by of<br>iption for the<br>ite Gas Checke<br>ite Gas Checke<br>ite Gas Checke<br>ite Gas Checke               | bo box list.<br>on Site, leave it<br>choosing the <b>Pe</b><br>the event then e | as is.<br>erformer ID.<br>enter it in the re-<br>consumption Site ID<br>Customer Number:<br>Customer Number:<br>Customer Name:<br>Device Info<br>Device Info<br>Device ID:<br>Device Ownership:<br>Device Serial Numbe<br>Description:<br>Device Serial Numbe<br>Device Serial Numbe<br>Device Type:<br>I I I I I I I I I I I I I I I I I I I                               | Page espective f  f  f  Tank A  0001  f  age  age  F  age  F |                                                                                                    | f1 ►<br>Sites > | Event Histo |
| 2 Compared to the second second secon                                                                                                    | P Date of e e even el field e perfos additionry      actails      er ID:     on:     O     Clos     tail     Dev                                                                                                    | Edited     Edited     Edited     Edited     Edited     Edited     Edited                                                                                                    | it.<br>In the comb<br>Consumption<br>event by of<br>iption for<br>ite Gas Checke<br>ite Gas Checke<br>ite Gas Checke<br>ite Gas Checke<br>ite Gas Checke | bo box list.<br>on Site, leave it<br>choosing the Pe<br>the event then e        | As is.<br>erformer ID.<br>enter it in the re-<br>Consumption Site In<br>Consumption Site ID<br>Customer Number:<br>Customer Number:<br>Customer Name:<br>Description:<br>Site Number:<br>Device Info<br>Device ID:<br>Device Ownership:<br>Device Serial Numbe<br>Device Serial Numbe<br>Description:<br>Device Type:<br>Id I I Pa<br>ent will be displ<br>Delivery History | Page espective f  f  f  7  00010050 Customer Tank A  0001   r  age Event History                                                                                                    |                                                                                                    | Sites >         | Event Histo |

- Open the Consumption Sites record.
   Click the Create Event toolbar button. This will open the Event History screen wherein the device related fields are left blank. Refer to Event History for the field description.

|                                                                                                    | Consumption Sites - 00000000                                                     | 21                                   |                                | -                                |                                         |                       |            | <b></b>       |            |                  |          |                                                            |
|----------------------------------------------------------------------------------------------------|----------------------------------------------------------------------------------|--------------------------------------|--------------------------------|----------------------------------|-----------------------------------------|-----------------------|------------|---------------|------------|------------------|----------|------------------------------------------------------------|
| <pre>term: in the sected in the sected in th</pre> | Vew Save Search Undo                                                             | Attach Device                        | Site Action                    | Print Call Entry                 | Call Entry Disp                         | atch Contract Crea    | te Event S | ummary List W | /ork Order | Print Efficiency | Close    |                                                            |
| <pre>term is in the set of the set of the se</pre> | ustomer: SHELL PROPANE                                                           | C                                    | ustomer No:                    | 000000021                        |                                         | Current:              |            | 0.00          | 0000 Credi | : Note:          |          |                                                            |
| weight of the construction              • Weight of the construction              • Weight of the construction              • Weight of the construction              • Weight of the construction              • Weight of the construction              • Weight of the construction              • Weight of the construction              • Weight of the construction              • Weight of the construction              • Weight of the construction              • Weight of the construction              • Weight of the construction              • Weight of the construction                 • Weight of the construction                                                                                                    | ddress: GREEN ROAD<br>CHISAGO CITY, MN 53                                        | 5013 T                               | erms:                          | 20 - COD                         |                                         | Total Past Due:       |            | 0.000         | 0000       |                  |          |                                                            |
| <pre>     Event Histoy</pre>                                                                                                    | Phone: 100000000                                                                 | C                                    | redit Limit:                   |                                  | 1.00000                                 | 0 Prepaid Balance:    |            | 0.000         | 0000       |                  |          |                                                            |
| Image: Section of the section of the sectin of the section of the section of the sect                  | Event History                                                                    |                                      |                                |                                  |                                         |                       |            |               |            | ××               |          |                                                            |
| Since   Date:   06(23/2015)   Device Serial Number:   1/2012   Device Serial Number:   0.000000021   Device Dir   0.000000021   Description:   0.000000021   Description:   0.000000021   Description:   0.000000021   Description:   0.000000021   Description:   0.00000021   Description:   0.00000021   Description:<                                                                                                    |                                                                                  |                                      |                                |                                  |                                         |                       |            |               |            |                  |          |                                                            |
| Date: 06/23/2015   Device Type:   Type:   Level:   Consumption Site D:   57886   Performer ID:   Device ID:   User ID:   AGADMIN                                                                                                    | Save Close                                                                       |                                      |                                |                                  |                                         |                       |            |               |            |                  |          |                                                            |
| Date:       00/23/2013       Derive Type:         Type:       Image: State State Sta                                                                                           | Date:                                                                            | 06/22/20                             | 15                             | F                                | Davica                                  | Tupor                 |            |               |            |                  |          |                                                            |
| uproc.       Uproc.       Uproc.                                                                                                    | Date.                                                                            | 00/23/20.                            | 15                             |                                  | Device                                  | Type.                 |            |               |            |                  |          |                                                            |
| Level.       Outsdampuon site       Device Owneship.         Consumption Site ID:       57886       Performer ID:         Device ID:       User ID:       AGADMIN         Customer Number:       0000000021         Description:                                                                                                    | Type.                                                                            | Concurrent                           | ion Cito                       |                                  | Device                                  | Ownorshin             |            |               |            |                  |          |                                                            |
| Consumption Site D: 7580 Performer D: AGADMIN<br>Device ID: User ID: AGADMIN<br>Customer Number: 0000000021<br>Description:<br>elect the event Type from the combo box list.<br>the Level field will show Consumption Site, leave it as is.<br>elect the performer of the event by choosing the <b>Performer ID</b> .<br>there is additional <b>Description</b> for the event then enter it in the respective field.<br>Event Histor<br>Device Type: Event-002 Device Type:<br>Type: Event-002 Device Serial Number:<br>Consumption Site D: 57886 Performer ID: Company<br>Event Histor<br>Consumption Site D: 57886 Performer ID: AGADMIN<br>Customer Number: 000000021<br>Device ID: User ID: AGADMIN<br>Customer Number: 000000021<br>Device ID: Consumption Site Desctivated<br>exer the <b>Close the screen</b> . The newly created event will be displayed to <b>Consumption Sites &gt; Event Histor</b><br>Event the <b>Close the screen</b> . The newly created event will be displayed to <b>Consumption Sites &gt; Event Histor</b><br>Event the <b>Close the screen</b> . The newly created event will be displayed to <b>Consumption Sites &gt; Event Histor</b><br>Event the <b>Close the screen</b> . The newly created event will be displayed to <b>Consumption Sites &gt; Event Histor</b><br>Event the <b>Close the screen</b> . The newly created event will be displayed to <b>Consumption Sites &gt; Event Histor</b><br>Event the <b>Close the screen</b> . The newly created event will be displayed to <b>Consumption Sites &gt; Event Histor</b><br>Event Histor                                                                                                    | Concumption Site ID:                                                             | 57096                                | ION SILE                       |                                  | Device                                  | ownership.            |            |               |            | ×                |          |                                                            |
| Customer Number:       0000000021         Description:                                                                                                    | Device ID:                                                                       | 57000                                |                                |                                  | Lear ID                                 |                       | AGAD       | MTN           |            |                  |          |                                                            |
| Custome number:       Operation:            ecription:           edited             enter the Date of the event.           elect the event Type from the combo box list.             feet the event Type from the combo box list.           here is additional Description for the event then enter it in the respective field.             feet Histoy           event Histoy             fore           of/23/2015             pate:          of/23/2015             pate:          of/23/2015             pate:          of/23/2015             pate:          of/23/2015             perice TD:            consumption Site ID:            consumption Site ID:            perice ID:            consumption Site Desctivated             perciption:            consumption Site Desctivated             escription:            consumption Site Desctivated             escription:            consumption Site Desctivated             escription:            consumption Site Desctivated             back the Screen. The newly cre                                                                                                    | Customer Number                                                                  | 00000000                             | 121                            |                                  | User ID                                 |                       | AGAD       | 1*121N        |            |                  |          |                                                            |
| we compute the sected of the event.         beleeved the event Type from the combo box list.         be Level field will show Consumption Site, leave it as is.         beleeved the performer of the event by choosing the Performer ID.         there is additional Description for the event then enter it in the respective field. <ul> <li>▶ Event History</li> <li>▶ Event History</li> <li>▶ Event</li></ul>                                                                                                    | Description                                                                      | 0000000                              | /21                            |                                  |                                         |                       |            |               |            |                  |          |                                                            |
| Edited The consumption Site Deactivated Event History Event History<                                                                                                    | Description:                                                                     |                                      |                                |                                  |                                         |                       |            |               |            |                  |          |                                                            |
| Edited     Inter the Date of the event.     Heavel field will show Consumption Site, leave it as is.     telet the event Type from the combo box list.     Heavel field will show Consumption for the event tas is.     telet the performer of the event then enter it in the respective field.     Ivert Histor                                                                                                    |                                                                                  |                                      |                                |                                  |                                         |                       |            |               |            |                  |          |                                                            |
| <pre>     Edited      for the Date of the event.      belect the event Type from the combo box list.     the Level field will show Consumption Site, leave it as is.     belect the performer of the event by choosing the Performer ID.     there is additional Description for the event then enter it in the respective field.      vert Histor      vert Histor      ve</pre> |                                                                                  |                                      |                                |                                  |                                         |                       |            |               |            |                  |          |                                                            |
| Edited inter the Date of the event. ielect the event Type from the combo box list. he Level field will show Consumption Site, leave it as is. ielect the performer of the event by choosing the Performer ID. there is additional Description for the event then enter it in the respective field. Image: Image: I                                                     |                                                                                  |                                      |                                |                                  |                                         |                       |            |               |            |                  |          |                                                            |
| <pre>inter the Date of the event.<br/>belect the event Type from the combo box list.<br/>the Level field will show Consumption Site, leave it as is.<br/>belect the performer of the event by choosing the Performer ID.<br/>there is additional Description for the event then enter it in the respective field.<br/>Event History</pre>                                                                                                    | 🔿 🐣 🔍 Edited                                                                     |                                      |                                |                                  |                                         |                       |            |               |            |                  |          |                                                            |
| Event History     Event History     Date:     06/23/2015      Device Type:                                                                                                    | Select the event <b>Ty</b><br>The <b>Level</b> field will<br>Select the performe | vpe from t<br>show Co<br>er of the e | the com<br>insumpt<br>event by | ibo box<br>ion Site<br>v choosii | list.<br>, leave it<br>ng the <b>Pe</b> | as is.<br>erformer ID |            | octivo fi     | old        |                  |          |                                                            |
| Image: State State Sta                                       | Event History                                                                    | Descrip                              | non                            | the eve                          | ent then e                              |                       | eresp      | ective ii     | eia.       | ××               |          |                                                            |
| Date:       06/23/2015       Device Type:         Type:       Event-002       Device Serial Number:         Level:       Consumption Site       Device Ownership:         Consumption Site ID:       57886       Performer ID:       Company         Device ID:       User ID:       AGADMIN         Customer Number:       000000021       User ID:       AGADMIN         Description:       Consumption Site Deactivated       Image: Consumption Site Deactivated         @ S @ Edited       Edited       Edited       Image: Consumption Site Appliances         Site       Detail       Devices       Associated Sites       Appliances         Call Entry       Delivery History       Work Orders       Work Orders                                                                                                    | Save Close                                                                       |                                      |                                |                                  |                                         |                       |            |               |            |                  |          |                                                            |
| Type:       Event-002       ✓       Device Serial Number:         Level:       Consumption Site       ✓       Device Ownership:         Consumption Site ID:       57886       Performer ID:       Company         Device ID:       User ID:       AGADMIN         Customer Number:       000000021                                                                                                    | Date:                                                                            | 06/23/20                             | 15                             | 0                                | Device                                  | Type:                 |            |               |            |                  |          |                                                            |
| Level:       Consumption Site       ✓       Device Ownership:         Consumption Site ID:       57886       Performer ID:       Company         Device ID:       User ID:       User ID:       AGADMIN         Customer Number:       000000021       Description:       Consumption Site Deactivated         Description:       Consumption Site Deactivated       ✓       ✓         @ © Edited       Edited       ✓       ✓         Bave then Close the screen. The newly created event will be displayed to Consumption Sites > Event Histor       Site Detail Devices Associated Sites Appliances Call Entry Delivery History Event History Work Orders                                                                                                    | Туре:                                                                            | Event-002                            | 2                              |                                  | <ul> <li>Device</li> </ul>              | Serial Number:        |            |               |            | -1               |          |                                                            |
| Consumption Site ID:       57886       Performer ID:       Company         Device ID:       User ID:       AGADMIN         Customer Number:       000000021       Description:       Consumption Site Deactivated         Description:       Consumption Site Deactivated       Image: Consumption Site Deactivated       Image: Consumption Site Deactivated         @ © © Edited       Edited       Image: Consumption Sites > Event History       Event History         Site Detail       Devices       Associated Sites       Appliances       Call Entry       Event History       Event History                                                                                                    | Level:                                                                           | Consumpt                             | tion Site                      |                                  | <ul> <li>Device</li> </ul>              | Ownership:            |            |               |            | _1               |          |                                                            |
| Device ID:       User ID:       AGADMIN         Customer Number:       000000021         Description:       Consumption Site Deactivated         @ S @ Edited         Gave then Close the screen. The newly created event will be displayed to Consumption Sites > Event Histor         Site Detail Devices Associated Sites Appliances Call Entry Delivery History Event History Work Orders                                                                                                    | Consumption Site ID:                                                             | 57886                                |                                |                                  | Perform                                 | ner ID:               | Comp       | any           |            | Y                |          |                                                            |
| Customer Number: 0000000021<br>Description: Consumption Site Deactivated<br>Customer Number: Consumption Site Deactivated<br>Consumption Site Deactivated<br>Customer Number: Consumption Site Site Site Site Site Site Site Site                                                                                                    | Device ID:                                                                       |                                      |                                |                                  | User ID                                 | :                     | AGAD       | MIN           |            |                  |          |                                                            |
| Description: Consumption Site Deactivated                                                                                                    | Customer Number:                                                                 | 0000000                              | 021                            |                                  |                                         |                       |            |               |            |                  |          |                                                            |
|                                                                                                    | Description:                                                                     | Consumpt                             | tion Site D                    | eactivated)                      |                                         |                       |            |               |            |                  |          |                                                            |
|                                                                                                    | Description.                                                                     |                                      |                                |                                  |                                         |                       |            |               |            |                  |          |                                                            |
|                                                                                                    |                                                                                  |                                      |                                |                                  |                                         |                       |            |               |            |                  |          |                                                            |
|                                                                                                    |                                                                                  |                                      |                                |                                  |                                         |                       |            |               |            |                  |          |                                                            |
| 2 Step 2 Edited           Cave then Close the screen. The newly created event will be displayed to Consumption Sites > Event Histor           Site         Detail         Devices         Associated Sites         Call Entry         Delivery History         Work Orders                                                                                                    |                                                                                  |                                      |                                |                                  |                                         |                       |            |               |            |                  |          |                                                            |
| Save then Close the screen. The newly created event will be displayed to Consumption Sites > Event History<br>Site Detail Devices Associated Sites Appliances Call Entry Delivery History Event History Work Orders                                                                                                    | 🕝 这 🏆 Edited                                                                     |                                      |                                |                                  |                                         |                       |            |               |            |                  |          |                                                            |
| Site Detail Devices Associated Sites Appliances Call Entry Delivery History Event History Work Orders                                                                                                    | ave then Close th                                                                |                                      | The                            | owly oro                         | ated ave                                | nt will be di         | enlavo     |               | neum       | ntion Si         | es > Evo |                                                            |
|                                                                                                    |                                                                                  | ne screen                            | INAN                           |                                  |                                         |                       |            |               |            |                  |          | $\mathbf{n} \mathbf{r} = \mathbf{n} \mathbf{c} \mathbf{r}$ |

| 9    | /iew 😑 | Remove 🛛 🖶 Layout 🗸 | 7  | Filter Records (F3)        |  |         |            |
|------|--------|---------------------|----|----------------------------|--|---------|------------|
| Date |        | Туре                | De | cription                   |  | User ID | Serial No. |
| 06/2 | 3/2015 | Event-002           | Co | nsumption Site Deactivated |  | AGADMIN |            |

1. Open the Consumption Sites record.

2. Click the **Create Event toolbar button**. This will open the **Event History screen** wherein the device related fields are left blank. Refer to Event History for the field description.

| and the second second s       |                                                                                                    |                                                                                                    |                                                   |                        |                                                                                         |                                                      |             | -                   |                  |       |
|----------------------------------------------------------------------------------------------------|----------------------------------------------------------------------------------------------------|----------------------------------------------------------------------------------------------------|---------------------------------------------------|------------------------|-----------------------------------------------------------------------------------------|------------------------------------------------------|-------------|---------------------|------------------|-------|
| New Save Search Uni                                                                                                    | do Attach Dev                                                                                                | , 📴 ,<br>ice Site Action                                                                                                    | Print Call Entry                                  | Call Entry             | Dispatch Contrac                                                                        | Create Event                                         | Summary Lis | t Work Order        | Print Efficiency | Close |
| Customer: UNIOIL PETROLE                                                                                                    | EUM                                                                                                    | Customer No:                                                                                                    | 000000010                                         |                        | Current:                                                                                |                                                      | 0.00        | Credit Note:        |                  |       |
| CAMBRIDGE, MN                                                                                                    | 1 55008                                                                                                    | Terms:<br>Regular Credit:                                                                                                    | 20 - COD                                          | 0.00                   | Total Past Due:<br>Budget Amt Due:                                                      |                                                      | 0.00        |                     |                  |       |
| hone: 1000000000                                                                                                    |                                                                                                    | Credit Limit:                                                                                                    |                                                   | 1.00                   | Prepaid Balance:                                                                        |                                                      | 0.00        |                     |                  |       |
| Event History                                                                                                    |                                                                                                    |                                                                                                    |                                                   |                        |                                                                                         |                                                      |             |                     |                  | × ×   |
| 🛖 🖪                                                                                                    |                                                                                                    |                                                                                                    |                                                   |                        |                                                                                         |                                                      |             |                     |                  |       |
| Save Close                                                                                                    |                                                                                                    |                                                                                                    |                                                   |                        |                                                                                         |                                                      |             |                     |                  |       |
| Date:                                                                                                    | 03                                                                                                    | 8/12/2015                                                                                                    |                                                   | •                      | Device Ty                                                                               | pe:                                                  |             |                     |                  |       |
| Type:                                                                                                    |                                                                                                    |                                                                                                    |                                                   | ~                      | Device Se                                                                               | rial Number                                          | r:          |                     |                  |       |
| Level:                                                                                                    | Co                                                                                                    | nsumption                                                                                                    | Site                                              | ~                      | Device Ov                                                                               | vnership:                                            |             |                     |                  |       |
| Consumption Site                                                                                                    | e ID: 69                                                                                                    | 463                                                                                                    |                                                   |                        | Performer                                                                               | ID:                                                  |             |                     |                  | ~     |
| Device ID:                                                                                                    |                                                                                                    |                                                                                                    |                                                   |                        | User ID:                                                                                |                                                      | AGA         | DMIN                |                  |       |
| Customer Numbe                                                                                                    | er: 00                                                                                                    | 00000010                                                                                                    |                                                   |                        |                                                                                         |                                                      |             |                     |                  |       |
| Description:                                                                                                    |                                                                                                    |                                                                                                    |                                                   |                        |                                                                                         |                                                      |             |                     |                  |       |
|                                                                                                    |                                                                                                    |                                                                                                    |                                                   |                        |                                                                                         |                                                      |             |                     |                  |       |
|                                                                                                    |                                                                                                    |                                                                                                    |                                                   |                        |                                                                                         |                                                      |             |                     |                  |       |
|                                                                                                    |                                                                                                    |                                                                                                    |                                                   |                        |                                                                                         |                                                      |             |                     |                  |       |
|                                                                                                    |                                                                                                    |                                                                                                    |                                                   |                        |                                                                                         |                                                      |             |                     |                  |       |
| ❷ 😒 ♀   Edite<br>nter the <b>Date</b> of                                                                                                    | d<br>the even                                                                                                | nt.                                                                                                    |                                                   |                        |                                                                                         |                                                      |             |                     |                  |       |
| Content of the second second secon          | d<br>T <b>ype</b> from<br>Ill show C<br><b>mer</b> of th<br>onal <b>Des</b>                                  | nt.<br>n the comh<br>Consumpti<br>ne event.<br><b>cription</b> fo                                                                        | oo box list<br>on Site, le<br>or the ever         | ave it a               | s is.<br>enter it in tl                                                                 | ne respect                                           | ive fiel    | d.                  |                  |       |
| Content of the second second secon          | d<br>Type fron<br>Ill show (<br>mer of th<br>onal <b>Des</b>                                                 | nt.<br>n the comh<br>Consumpti<br>ne event.<br><b>cription</b> fo                                                                        | oo box list<br>on Site, le<br>or the ever         | ave it a               | s is.<br>enter it in ti                                                                 | ne respect                                           | ive fiel    | d.                  |                  | * ×   |
| <ul> <li>Weight of the second second sec</li></ul> | d<br>Type fron<br>Il show (<br>mer of th<br>onal <b>Des</b>                                                  | nt.<br>n the comh<br>Consumptio<br>ne event.<br>cription fo                                                                              | oo box list<br>on Site, le<br>or the ever         | ave it a<br>nt then o  | s is.<br>enter it in ti                                                                 | ne respect                                           | ive fiel    | d.                  |                  | × ×   |
| 2 Solution 2 Edite 1 Edite 1 Edite                                                                                                    | d<br>the even<br>Type from<br>II show C<br>mer of th<br>onal Des                                             | nt.<br>n the comb<br>Consumptione event.<br>cription for<br>8/12/2015                                                                    | oo box list<br>on Site, le<br>or the ever         | ave it a nt then o     | s is.<br>enter it in ti<br>Device Tv                                                    | ne respect                                           | ive fiel    | d.                  |                  | * ×   |
| <ul> <li>Close</li> <li>Close</li> <li>Close</li> <li>Date:</li> <li>Type:</li> </ul>                                                                                                    | d<br>the even<br>Type from<br>III show C<br>mer of th<br>nnal Desc<br>03                                     | nt.<br>n the comb<br>Consumptine<br>e event.<br>cription fo<br>8/12/2015<br>rent-002                                                     | oo box list<br>on Site, le<br>or the ever         | ave it a nt then o     | s is.<br>enter it in t<br>Device Ty<br>Device Se                                        | ne respect<br>pe:<br>rial Number                     | ive fiel    | d.                  |                  |       |
| <ul> <li></li></ul>                                                                                                    | d<br>the even<br>Type from<br>II show C<br>mer of th<br>onal Des                                             | nt.<br>n the comb<br>Consumption<br>e event.<br>cription for<br>8/12/2015<br>vent-002<br>onsumption                                      | oo box list<br>on Site, le<br>or the ever<br>Site | ave it a nt then o     | s is.<br>enter it in t<br>Device Ty<br>Device Se<br>Device Ov                           | ne respect<br>pe:<br>rial Number<br>vnership:        | ive fiel    | d.                  |                  | × ×   |
| <ul> <li>Consumption Situ</li> </ul>                                                                                                    | d<br>the even<br>Type from<br>III show C<br>mer of th<br>mal Desc<br>03<br>Ev<br>Co<br>e ID: 69              | nt.<br>n the comb<br>Consumption<br>e event.<br>cription for<br>8/12/2015<br>vent-002<br>onsumption<br>0463                              | oo box list<br>on Site, le<br>or the ever<br>Site | ave it a nt then o     | s is.<br>enter it in t<br>Device Ty<br>Device Se<br>Device Ov<br>Performer              | pe:<br>rial Number<br>riship:<br>ID:                 | ive fiel    | d.                  |                  |       |
| <ul> <li>Consumption Situ</li> </ul>                                                                                                    | d<br>the even<br>Type fron<br>II show C<br>mer of th<br>onal Des<br>Ev<br>Co<br>e ID: 69                     | nt.<br>n the comb<br>Consumption<br>cription for<br>8/12/2015<br>rent-002<br>onsumption<br>0463                                          | oo box list<br>on Site, le<br>or the ever<br>Site | ave it a nt then o     | s is.<br>enter it in ti<br>Device Ty<br>Device Se<br>Device Ov<br>Performer<br>User ID: | pe:<br>rial Number<br>vnership:<br>ID:               | ive fiel    | d.<br>Ipany<br>DMIN |                  |       |
| <ul> <li>Close</li> <li>Consumption Sitt</li> <li>Device ID:</li> <li>Customer Number</li> </ul>                                                                                                    | d<br>the even<br>Fype from<br>Il show C<br>mer of th<br>mal Desc<br>03<br>Ev<br>Co<br>e ID: 69<br>er: 00     | nt.<br>n the comb<br>Consumption<br>e event.<br>cription for<br>8/12/2015<br>vent-002<br>onsumption<br>0463                              | oo box list<br>on Site, le<br>or the ever<br>Site | pave it a<br>nt then o | s is.<br>enter it in t<br>Device Ty<br>Device Se<br>Device Ov<br>Performer<br>User ID:  | pe:<br>rial Number<br>nership:<br>ID:                | r:          | d.                  |                  |       |
| <ul> <li>Close</li> <li>Close</li> <li>Close</li> <li>Close</li> <li>Close</li> <li>Date:</li> <li>Type:</li> <li>Level:</li> <li>Consumption Site</li> <li>Device ID:</li> <li>Customer Number</li> <li>Description:</li> </ul>                                                                                                    | d<br>the even<br>Type from<br>Il show C<br>mer of the<br>prinal Desi<br>Even<br>Coo<br>er: 00<br>Coo         | nt.<br>n the comb<br>Consumption<br>cription for<br>8/12/2015<br>vent-002<br>onsumption<br>0463<br>000000010<br>onsumption               | oo box list<br>on Site, le<br>or the ever<br>Site | ave it a nt then of    | s is.<br>enter it in ti<br>Device Ty<br>Device Se<br>Device Ov<br>Performer<br>User ID: | pe:<br>rial Number<br>vnership:<br>ID:               | ive fiel    | d.<br>Ipany<br>DMIN |                  |       |
| <ul> <li>Close</li> <li>Close</li> <li>Close</li> <li>Date:</li> <li>Type:</li> <li>Level:</li> <li>Consumption Site</li> <li>Device ID:</li> <li>Customer Number</li> <li>Description:</li> </ul>                                                                                                    | d<br>the even<br>Type from<br>II show C<br>mer of th<br>anal Desc<br>Even<br>Co<br>er: 00<br>Co              | nt.<br>n the comb<br>Consumption<br>e event.<br>cription for<br>8/12/2015<br>//ent-002<br>onsumption<br>0463                             | oo box list<br>on Site, le<br>or the ever<br>Site | ave it a nt then of    | s is.<br>enter it in t<br>Device Ty<br>Device Se<br>Device Ov<br>Performer<br>User ID:  | pe:<br>rial Number<br>vnership:<br>ID:               | ive fiel    | d.<br>Ipany<br>DMIN |                  |       |
| <ul> <li>Consumption Site Description:</li> </ul>                                                                                                    | d<br>the even<br>Fype from<br>II show C<br>mer of the<br>onal Desi<br>Ev<br>Co<br>er: 00<br>Co               | nt.<br>n the comb<br>Consumption<br>ine event.<br>cription for<br>8/12/2015<br>vent-002<br>onsumption<br>9463<br>000000010<br>onsumption | oo box list<br>on Site, le<br>or the ever<br>Site | ave it a nt then of    | s is.<br>enter it in t<br>Device Ty<br>Device Se<br>Device Ov<br>Performer<br>User ID:  | pe:<br>rial Number<br>nership:<br>ID:                | ive fiel    | d.<br>Ipany<br>DMIN |                  |       |
| <ul> <li>Consumption Site</li> <li>Consumption Site</li> <li>Consumption Site</li> <li>Consumption Site</li> <li>Customer Number</li> </ul>                                                                                                    | d<br>the even<br>IJ show C<br>mer of th<br>onal Desc<br>EV<br>Co<br>er: 00                                   | nt.<br>n the comb<br>Consumption<br>e event.<br>cription for<br>8/12/2015<br>rent-002<br>onsumption<br>0463                              | oo box list<br>on Site, le<br>or the ever<br>Site | ave it a nt then o     | s is.<br>enter it in ti<br>Device Ty<br>Device Se<br>Device Ov<br>Performer<br>User ID: | ne respect<br>pe:<br>rial Number<br>vnership:<br>ID: | ive fiel    | d.<br>Ipany<br>DMIN |                  |       |
| <ul> <li>Close</li> <li>Close</li> <li>Close</li> <li>Date:</li> <li>Type:</li> <li>Level:</li> <li>Consumption Site</li> <li>Device ID:</li> <li>Customer Number</li> <li>Description:</li> </ul>                                                                                                    | d<br>the even<br>Fype from<br>III show C<br>mer of th<br>onal Desc<br>Even<br>Co<br>e ID: 69<br>er: 00<br>Co | nt.<br>n the comb<br>Consumption<br>re event.<br>cription for<br>8/12/2015<br>vent-002<br>onsumption<br>9463<br>900000010<br>onsumption  | oo box list<br>on Site, le<br>or the ever<br>Site | ave it a nt then of    | s is.<br>enter it in ti<br>Device Ty<br>Device Se<br>Device Ov<br>Performer<br>User ID: | pe:<br>rial Number<br>nership:<br>ID:                | ive fiel    | d.<br>ipany<br>DMIN |                  |       |

 Site
 Detail
 Devices
 Associated Sites
 Appliances
 Call Entry
 Delivery History
 Event History
 Work Orders

 Q
 View
 Remove
 Filter:
 Q
 View
 Serial No.

 Date
 Type
 Description
 User ID
 Serial No.

 03/12/2015
 Event-002
 Consumption Site Deactivated
 AGADMIN